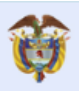

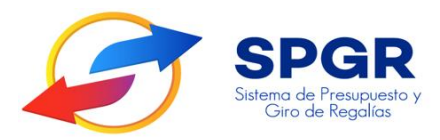

Manual de Usuario Registro de Usuarios Entidades Territoriales Y otros ejecutores

# **SPGR** Sistema de Presupuesto y Giro de Regalías

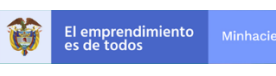

| Código:  |                |
|----------|----------------|
| Fecha:   | 15-01-2020     |
| Versión: | 1.0            |
| Página:  | Página 2 de 24 |

#### HISTORIAL DE CAMBIOS

| Fecha      | Versión | Descripción del Cambio         | Autor               |
|------------|---------|--------------------------------|---------------------|
| 15-01-2020 | 1.0     | Creación del Documento         | David Alfonso Durán |
| 22-05-2020 | 1.1     | Solicitud Modificación Usuario | David Alfonso Durán |

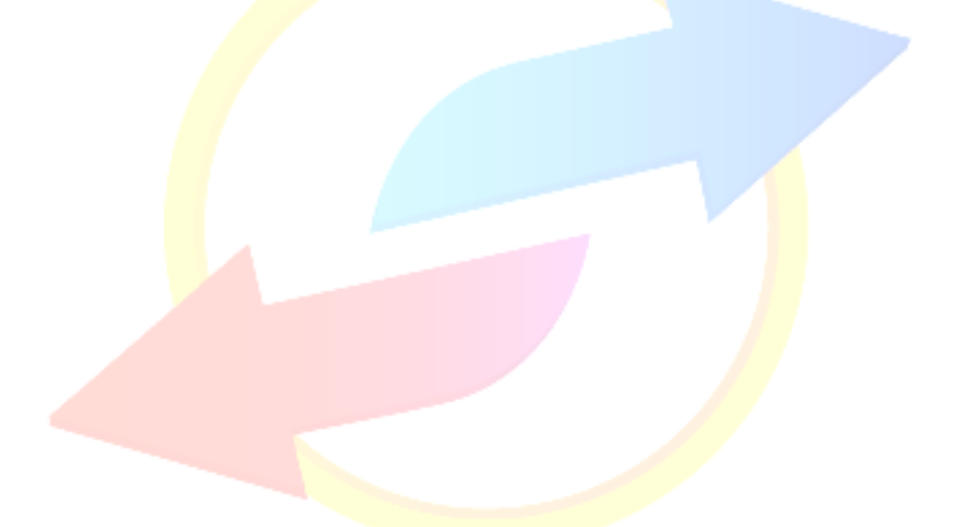

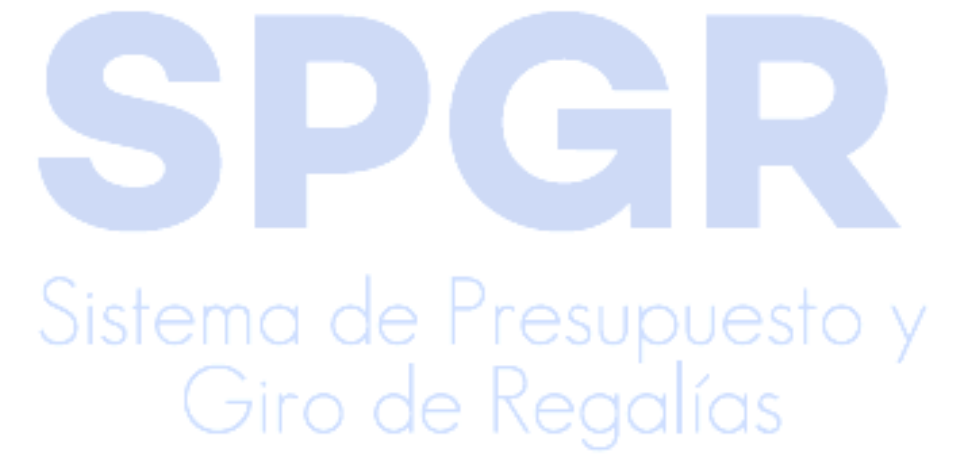

| ELABORADO POR :     | REVISADO POR :              | APROBADO POR :              |
|---------------------|-----------------------------|-----------------------------|
| Nombre: David Durán | Nombre: Alejandro Castañeda | Nombre: Alejandro Castañeda |
| Cargo: Asesor SPGR  | Cargo: Asesor SPGR          | Cargo: Asesor SPGR          |
| Dependencia: SPGR   | Dependencia: SPGR           | Dependencia: SPGR           |
| Fecha: 15-01-2020   | Fecha: 20-01-2020           | Fecha: 21-01-2020           |

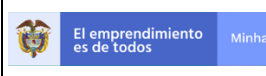

| Código:  |                |
|----------|----------------|
| Fecha:   | 15-01-2020     |
| Versión: | 1.0            |
| Página:  | Página 3 de 24 |

#### Tabla de Contenido

| 4           |
|-------------|
| 5           |
| 5<br>5<br>5 |
| 5           |
| 5           |
| 7           |
| 12          |
| 17          |
| · ·         |

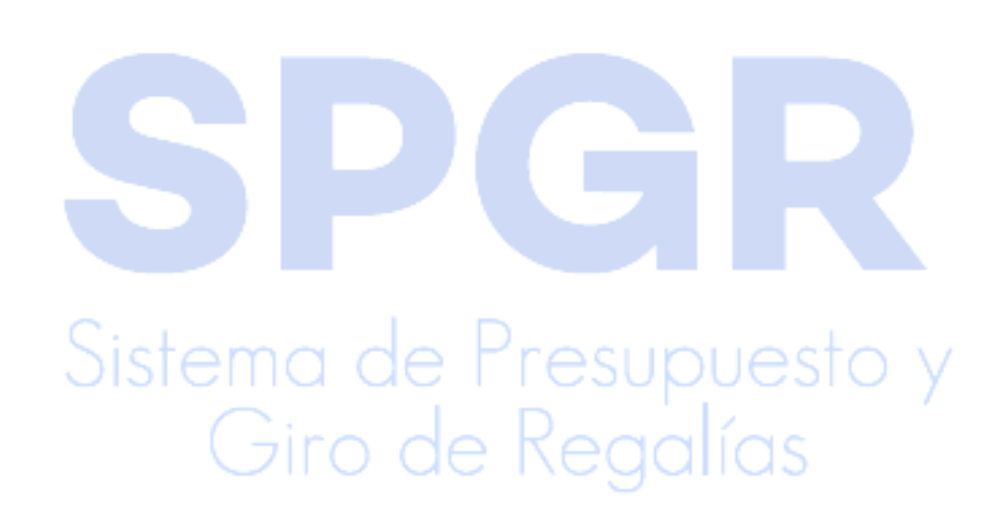

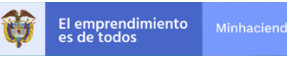

#### 1. Introducción

En concordancia con la normatividad vigente, los órganos del SGR, las entidades beneficiarias de asignaciones directas y las demás entidades designadas como ejecutoras de recursos del Sistema General de Regalías, deberán hacer uso del Sistema de Presupuesto y Giro de Regalías (SPGR) para realizar la gestión de ejecución de estos recursos y ordenar el pago de las obligaciones legalmente adquiridas, directamente desde la cuenta única del SGR a las cuentas bancarias de los destinatarios finales.

Así mismo, corresponde al jefe del órgano respectivo o a su delegado del nivel directivo de la entidad ejecutora designada por el Órgano Colegiado de Administración y Decisión o la entidad competente, ordenar el gasto sobre las apropiaciones que se incorporan al presupuesto de la entidad en su capítulo independiente.

En desarrollo de lo indicado anteriormente, la Administración del SPGR presenta a los diferentes ejecutores de recursos del Sistema General de Regalías un conjunto de manuales que les indicarán los pasos a seguir en el aplicativo para reflejar la ejecución financiera de los diferentes recursos en el proceso de pago a destinatario final.

Como requisito inicial para poder realizar la ejecución financiera, cada entidad ejecutora debe registrar, en el enlace dispuesto para tal fin, las solicitudes de Creación o Modificación de Usuario.

Se recomienda que la solicitud de Creación o Modificación de Usuario sea registrada por el Secretario de Planeación, o quien haga sus veces, (en adelante <u>Usuario Registrador Externo</u>), a través de la funcionalidad que se explica en el presente manual. De esta forma este usuario registrador será el encargado de la administración de usuarios en la entidad y el enlace directo con la Administración SPGR. En consecuencia, sólo se gestionarán Solicitudes de Creación de Usuario registradas por este usuario.

Al finalizar la ejecución de los pasos señalados en este manual el <u>Usuario</u> <u>Registrador Externo</u> deberá estar acreditado en la plataforma del SPGR y habrá registrado las Solicitudes de Creación o Modificación de Usuario para su entidad.

#### 2. Objetivos

- 2.1. Procedimiento para la Acreditación como Usuario Registrador Externo
- Presentar el procedimiento para el registro como <u>Usuario Registrador</u> <u>Externo</u> del SPGR, el cual podrá registrar las Solicitudes de Creación de Usuario una vez su cuenta de usuario este Activa.
- 2.2. Procedimiento para el registro de Solicitud de Creación de Usuario
- Presentar el procedimiento para el registro de Solicitudes de Creación de Usuario en el SPGR.

### 2.3. Procedimiento para el registro de Solicitud de Modificación de Usuario

 Presentar el procedimiento para el registro de Solicitudes de Modificación de Usuario en el SPGR.

#### 3. Alcance

El presente documento va dirigido a las entidades que ejecutan los recursos del Sistema General de Regalías - SGR.

#### 4. Definiciones, Acrónimos y abreviaturas

SGR: Sistema General de Regalías

SPGR: Sistema de Presupuesto y Giro de Regalías

ING: Gestión de Ingresos presupuestales

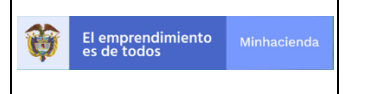

1.0

- FDR: Fondo de Desarrollo Regional
- FCR: Fondo de Compensación Regional
- FCTI: Fondo de Ciencia Tecnología e innovación

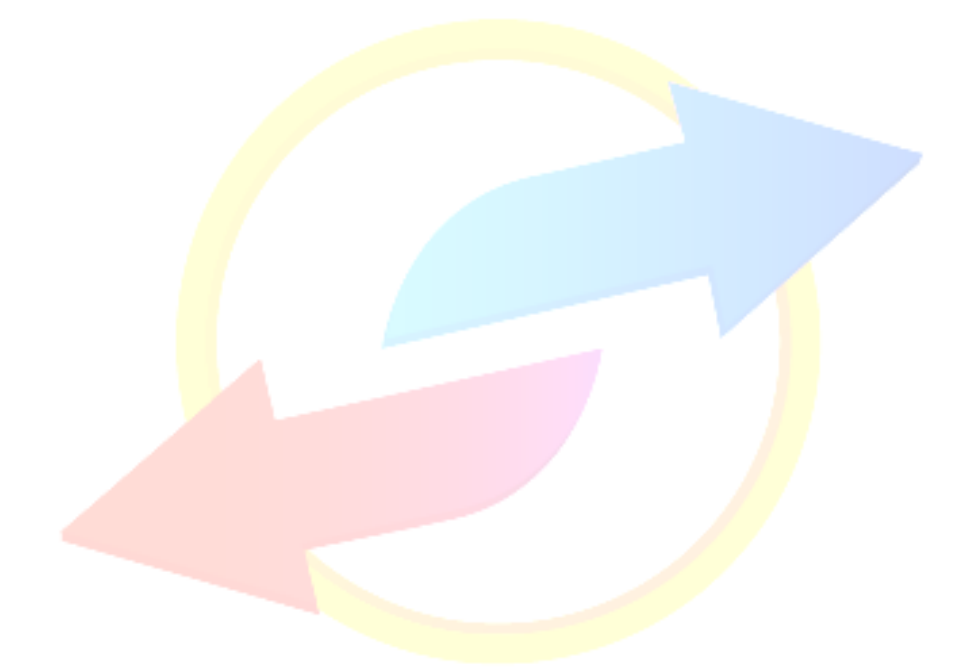

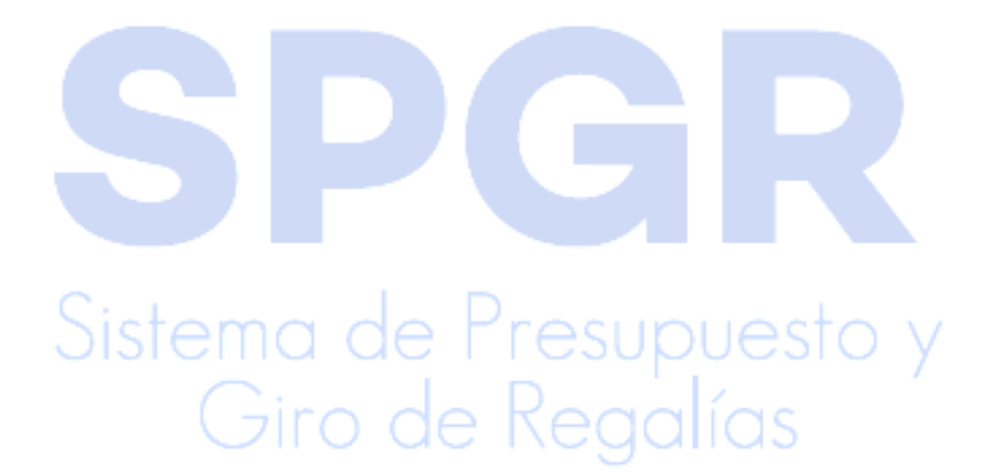

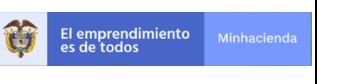

|   | Código:  |                |
|---|----------|----------------|
|   | Fecha:   | 15-01-2020     |
| 1 | Versión: | 1.0            |
|   | Página:  | Página 7 de 24 |

#### 5. Acreditación como Usuario Registrador Externo

- Ingresar por la ruta: Sistema de Presupuesto y Giro de Regalias Acceso, dispuesta en el portal del Sistema de Presupuesto y Giro de Regalias del Ministerio de Hacienda y Crédito Público.
- 2. Dar clic en el enlace Registro Solicitudes Administración Usuario

| Información<br>Presupuestal y de Caja                                                                                                    |   |
|----------------------------------------------------------------------------------------------------|---|
| <ul> <li>» Recursos AD y FCR 40% Suceptibles para financiar de Decreto 513 de 2020</li> <li>» Proyecto del Presupuesto de Regalías</li> <li>» Ley del Presupuesto de Regalías</li> <li>» Presupuesto de Regalías</li> <li>» Información Contable</li> <li>» Disponibilidad de Caja</li> <li>» Giros de Recursos</li> </ul> |   |
| Sistema de Presupuesto y Giro de Regalias<br>Acceso                                                                                                    |   |
| <ul> <li>» Usuarios Ministerio de Hacienda y Crédito</li> <li>Público</li> <li>» Usuarios externos</li> <li>» Recuperar contraccína Usuarios externos</li> <li>» Registro Solicitudes Administración Usuario</li> </ul>                                                                                                    |   |
| Giro de Regalías                                                                                                    | / |

|                   |             | Registro de Usuarios Externos | Código:  |                |
|-------------------|-------------|-------------------------------|----------|----------------|
| El emprendimiento | Minhacienda |                               | Fecha:   | 15-01-2020     |
|                   |             | Registio de Osdanos Externos  | Versión: | 1.0            |
|                   |             |                               | Página:  | Página 8 de 24 |

|          | Sistema de Presupuesto y<br>Giro de Regalías                        |
|----------|---------------------------------------------------------------------|
|          | Seleccione 🔻                                                        |
| <b>.</b> | Número de Documento                                                 |
| ₽        | Contraseña                                                          |
|          | Ingresar                                                            |
|          | ¿Olvidaste tu contraseña?<br>¿No tienes una cuenta? Crea una cuenta |
|          |                                                                     |

- 3. Dar clic en el enlace Crea una cuenta.
- 4. Se muestra el formulario para registrar la información del <u>Usuario Registrador</u> <u>Externo</u>.

| Formulario de Registro                 |                            |  |
|----------------------------------------|----------------------------|--|
| Por favor suministre la siguiente info | rmación:                   |  |
| Datos Básicos                          |                            |  |
| Tipo de Documento                      | Número de Documento        |  |
| Cédula de Ciudadanía                   | • 10102241                 |  |
| Primer Apellido                        | Segundo Apellido           |  |
| APELLIDO1                              | APELLIDO2                  |  |
| Primer Nombre                          | Segundo Nombre             |  |
| NOMBRE                                 |                            |  |
| Email                                  | Confirmar Email            |  |
| daduran@minbacienda.gov.co             | daduran@minbacienda.gov.co |  |

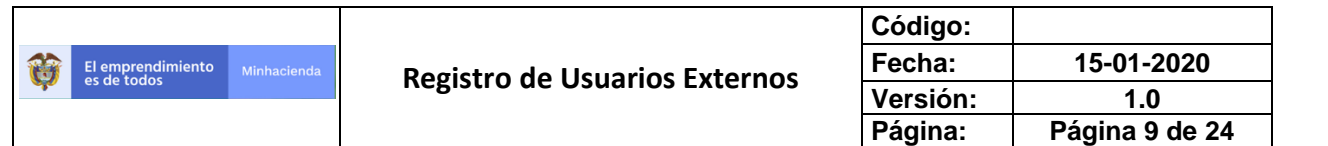

La información para registrar está dividida en dos (2) secciones: Datos Básicos y Entidad Ejecutora. Debe incluirse toda la información requerida ya sea digitada o seleccionada a través de las listas de valores.

En la sección de Entidad Ejecutora debe digitar el NIT de la entidad, oprimir la tecla Tab y luego verificar que el Código Entidad y Descripción Entidad corresponden al de su Entidad.

Una vez ingresada la información de las dos secciones, ir al final del formulario donde aparecen los siguientes datos:

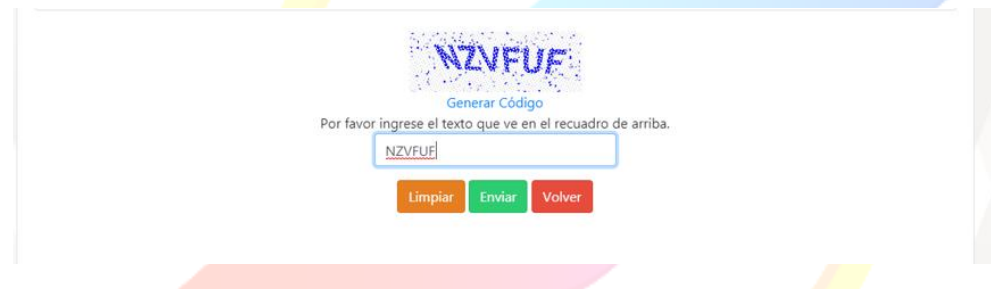

Se debe digitar el Código de validación tal y como aparece en el texto azul y luego dar clic en el botón *Enviar*.

Si todas las validaciones realizadas por el sistema son correctas debe aparecer el mensaje:

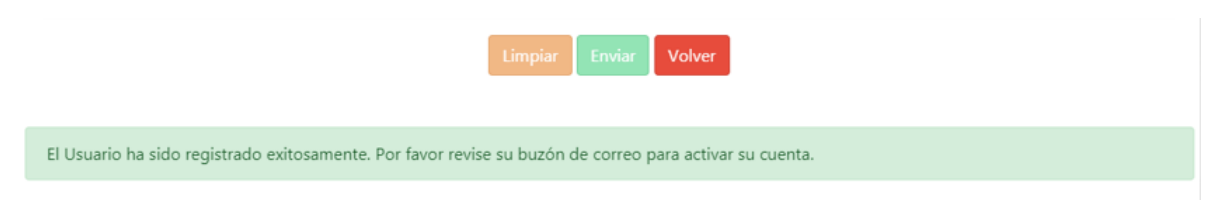

 Revisar el buzón de correo, registrado en la información de Datos Básicos, por la respuesta del sistema con la validación del usuario y la contraseña. Debe encontrar un correo enviado por <u>SPGR@siifnacion.gov.co</u> con la siguiente estructura:

| El emprendimiento Minhacienda                                                                                                    | Registro de Usuarios Externos | Código:<br>Fecha:<br>Versión:<br>Página: | 15-01-2020<br>1.0<br>Página 10 de 24 |
|----------------------------------------------------------------------------------------------------|-------------------------------|------------------------------------------|--------------------------------------|
| De: < <u>SPGR@aiifnacion.gov.cc&gt;</u><br>Date: vie. 17 de ene. de 2020 a la(s) 16:04<br>Subjet: Notificación del SPGR - Reenvioj<br>To: <usunicq4 dgmail.com=""></usunicq4> |                               |                                          |                                      |

| Estimado'a NOMBRE APELLIDO1 APELLIDO2                                                                                                    |
|----------------------------------------------------------------------------------------------------|
| Le comunicamos que se ha recibido correctamente su solicitud de registro. Sus datos de ingreso son los siguientes:                                                                                                    |
| Tipo de Documento: Cédula de Ciudadania<br>Número de Documento: 10102241<br>Contraseña: *******                                                                                                    |
| Para activar la cuenta, debe hacer click a los siguientes enlaces en el orden que aparecen:<br>1. <u>Establecer Conexión Segura</u><br>2. <u>Activar Cuenta</u>                                                                                                    |
| Si no puede abrir alguno de los enlaces, copie el respectivo enlace e introducirlo en un navegador web:<br>1. Establecer Conexión Segura: <u>https://portal3.sufmacion.gov.co/vpacorreoru</u><br>2. Activar Cuenta: <u>https://portals.sufmacion.gov.co/vpacorreoru</u><br>pld=MgA=&pCode=MQAvAGIANABkADcAYgBiAC0AZQBIAGQAYgAtADQAYgA3ADkALQBiADgANwBmAC0AYwA5ADcAZQAIAGYANQBIADcAZQBiAGYA |
| El uso de la cuenta es exclusivo y responsabilidad de la persona registrada. Para soporte y/o consultas comuniquese a los siguientes números                                                                                                    |
| En Bogotá (57 1) 6 021270 opción 3.<br>Línea Gratuita Nacional 01-8000-910071 opción 3.<br>O escriba al correo de la administración: <u>admspgr@minhacienda.gov.co</u>                                                                                                    |
| Por favor no responda este correo porque solamente es buzón de envío que no recibe correos de entrada.<br>CONFIDENCIALIDAD: El contenido de este mensoie y sus amenas son proviedad del Ministerio de Hacienda y Crédito Público: son inicamente para el uso del destinatario y nueden contener información de uso privilegiado o confidencial                                             |

No responda a este correo ya que solamente es un buzón para envío de información y no obtendrá ninguna respuesta a través del mismo.

- 6. Dar clic en el enlace 1. Establecer Conexión Segura. Esta acción abre una nueva página de internet donde no se debe realizar ninguna acción. Dejarla abierta.
- 7. Volver al correo electrónico y dar clic en el enlace 2. <u>Activar Cuenta</u>. Esta acción abre una nueva página de internet con el siguiente mensaje:

| SPGR<br>Mitter de Pransporte y<br>Circ de Register        |  |
|-----------------------------------------------------------|--|
| Activación de Cuentas de Usuario                          |  |
| Su cuenta de usuario ha sido activada satisfactoriamente. |  |
| Volver                                                    |  |
|                                                           |  |

 Dar clic en el botón *Volver* para regresar al formulario de ingreso donde debe digitar la información recibida en el correo electrónico.

Se permite solamente el registro de un <u>Usuario Registrador Externo</u> por entidad. Si se requiere inactivar este usuario y registrar otro, se debe informar a la Administración SPGR al correo admspgr@minhacienda.gov.co

|   |                   |             |                               | Código:  |                 |
|---|-------------------|-------------|-------------------------------|----------|-----------------|
|   | El emprendimiento | Minhacienda | Registro de Usuarios Externos | Fecha:   | 15-01-2020      |
| - | es de todos       |             | Registio de Osdanos Externos  | Versión: | 1.0             |
|   |                   |             |                               | Página:  | Página 11 de 24 |

|          | Sistema de Presupuesto y<br>Giro de Regalías                        |  |
|----------|---------------------------------------------------------------------|--|
|          | Seleccione                                                          |  |
| <b>.</b> | Número de Documento                                                 |  |
| ₽        | Contraseña                                                          |  |
|          | Ingresar                                                            |  |
|          | ¿Olvidaste tu contraseña?<br>¿No tienes una cuenta? Crea una cuenta |  |
|          |                                                                     |  |

Si olvidó su contraseña dar clic en el enlace ¿Olvidaste tu contraseña?

| Image: Solution of the second second secon                        |     |   |                                                                                       |                                                                                                    |
|----------------------------------------------------------------------------------------------------|-----|---|---------------------------------------------------------------------------------------|----------------------------------------------------------------------------------------------------|
| Cedula de Ciudadanía     Suriero de La información de acceso.     Tipo de Documento     Cedula de Ciudadanía     Suriero de Documento     Cedula de Ciudadanía     Cedula de Ciudadanía     Ced      |     | × | SPGR                                                                                  |                                                                                                    |
| Tipo de Documento       Número de Documento         Cédula de Ciudadanía       S8213485         Cédula de Ciudadanía         Cenere: Código         Por favor ingrese el texto que ve en el recuadro de amba         PNUUC       Envier         Umprior       Envier                                                                                                    | ido |   | Interno de Prespoente y<br>Gree de Registar<br>Formulario para el reenvío de la infor | mación de acceso.                                                                                               |
| Course of the second second se |     | • | Tipo de Documento<br>Cédula de Ciudadanía                                             | Número de Documento<br>58213485                                                                                 |
|                                                                                                    |     |   |                                                                                       | Generar Código<br>Or favor ingrese el texto que ve en el recuadro de arriba.<br>PNULIQ<br>Limpiar Enviar Volver |
|                                                                                                    |     |   |                                                                                       |                                                                                                    |
|                                                                                                    |     |   |                                                                                       |                                                                                                    |

Se muestra el siguiente formulario. Digitar el Número de Documento.

Se debe digitar el Código de validación tal y como aparece en el texto azul y luego dar clic en el botón *Enviar*.

Si la validación es correcta debe aparecer el mensaje:

|      |                   |             |                               | Código:  |                 |
|------|-------------------|-------------|-------------------------------|----------|-----------------|
|      | El emprendimiento | Minhacienda | Registro de Usuarios Externos | Fecha:   | 15-01-2020      |
| See. |                   |             | Registro de Osdanos Externos  | Versión: | 1.0             |
|      |                   |             |                               | Página:  | Página 12 de 24 |

|                                                                       | Limpiar Enviar Volver                                    |
|-----------------------------------------------------------------------|----------------------------------------------------------|
|                                                                       |                                                          |
| Se ha reenviado satisfactoriamente el correo electrónico con el la in | información de acceso al Email registrado anteriormente. |

Revisar el buzón de correo, registrado cuando se acreditó como <u>Usuario Registrador</u> <u>Externo</u>, por la respuesta del sistema con la validación del usuario y la contraseña. Debe encontrar un correo enviado por <u>SPGR@siifnacion.gov.co</u> con la siguiente estructura:

Estimado/a Nombre 1 1 Nombre 2 1 Apellido 2 1

Le comunicamos que se ha recibido correctamente su solicitud de reenvío de información de acceso. Sus datos de ingreso son los siguientes:

Tipo de Documento: Cédula de Ciudadanía Número de Documento: 99999999 Contraseña: XxxxXxxX

El uso de la cuenta es exclusivo y responsabilidad de la persona registrada. Para soporte y/o consultas comuníquese a los siguientes números

En Bogotá (57 1) 6 021270 opción 3. Línea Gratuita Nacional 01-8000-910071 opción 3. O escriba al correo de la administración: <u>admspgr@minhacienda.gov.co</u>

6. Registro de Solicitud de Creación de Usuario

Con la acreditación del <u>Usuario Registrador Externo</u>, ya activo en el sistema, se puede registrar la Solicitud de Creación de Usuario de la siguiente forma.

1. Ingresar por la ruta mostrada en el punto 5.2 de este manual. Aparece el formulario de ingreso al sistema.

Sistema de Presupuesto y Giro de Regalías

|    |                   |             |                               | Código:  |                 |
|----|-------------------|-------------|-------------------------------|----------|-----------------|
|    | El emprendimiento | Minhacienda | Registro de Usuarios Externos | Fecha:   | 15-01-2020      |
| 40 | es de todos       |             | Registro de Osdarios Externos | Versión: | 1.0             |
|    |                   |             |                               | Página:  | Página 13 de 24 |

|          | SPGR<br>Sistema de Presupuesto y<br>Giro de Regalias |  |
|----------|------------------------------------------------------|--|
|          | Seleccione                                           |  |
| <b>.</b> | Número de Documento                                  |  |
| <b>P</b> | Contraseña                                           |  |
|          | Ingresar                                             |  |
|          | ¿Olvidaste tu contraseña?                            |  |
|          | ¿No tienes una cuenta? Crea una cuenta               |  |

- 2. Seleccionar el Tipo de Documento de Identidad.
- 3. Digitar el Número de Documento de Identidad.
- 4. Digitar la contraseña establecida en el punto 5.4 de este manual.
- 5. Dar clic en el botón Ingresar.
- Si la información para el ingreso es correcta aparece el siguiente formulario con las Opciones de Usuario permitidas para la administración de usuarios.
- 7. Dar clic en el menú Trámite de Privilegios.

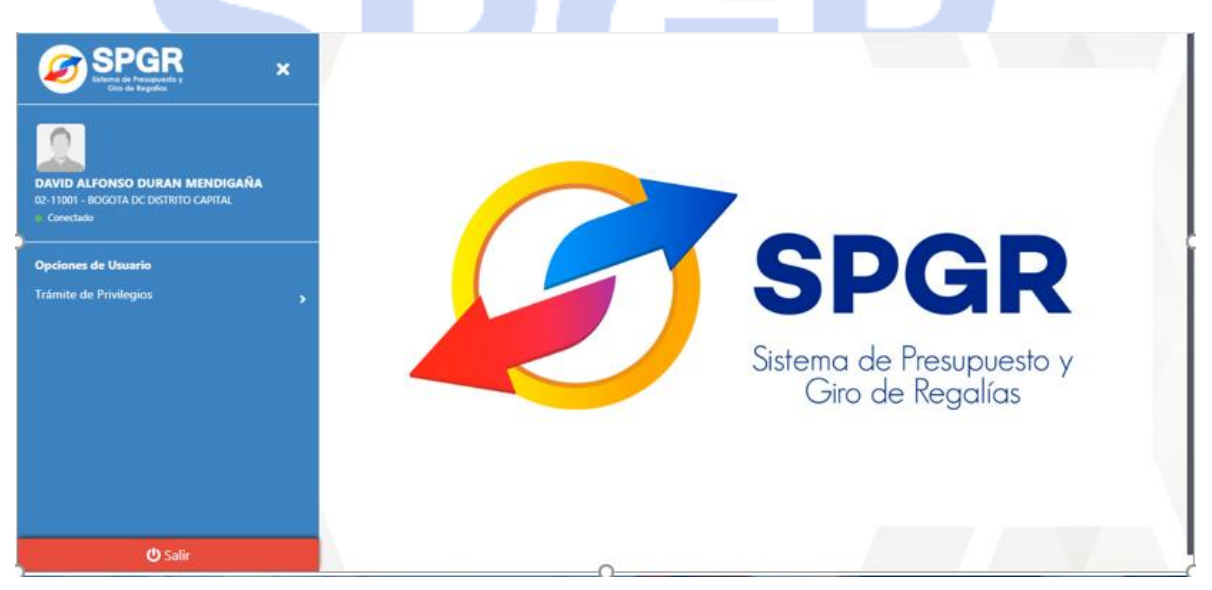

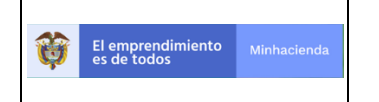

| ódigo:  |                 |
|---------|-----------------|
| echa:   | 15-01-2020      |
| ersión: | 1.0             |
| ágina:  | Página 14 de 24 |

 Se despliega un nuevo submenú del cual se debe seleccionar la opción Creación Usuario.

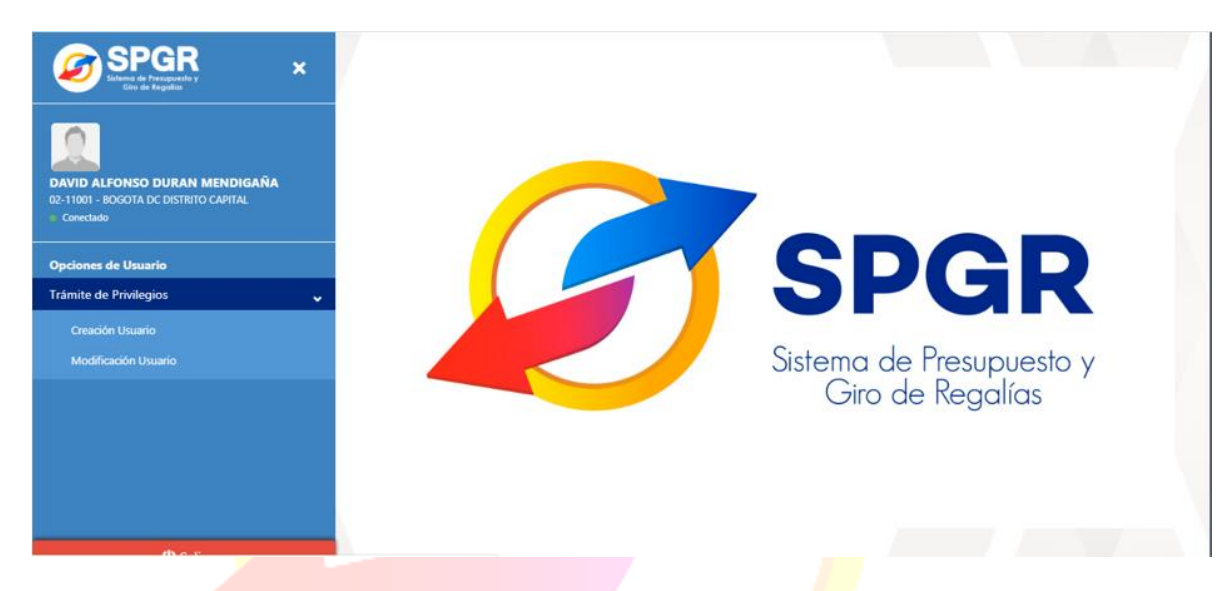

La información para registrar está dividida en 4 secciones y cada una corresponde a una pestaña en el formulario. Las pestañas son: Datos Básicos, Acceso al Sistema, Perfiles y Solicitud.

Completar la información de la pestaña Datos Básicos de la siguiente forma.

| Pc | or favor suministre la siguiente información:      |                      |
|----|----------------------------------------------------|----------------------|
|    | Datos Básicos Acceso al Sistema Perfiles Solicitud |                      |
|    | Tipo de Documento*                                 | Número de Documento* |
|    | Cédula de Ciudadanía                               |                      |
|    | Primer Apellido*                                   | Segundo Apellido     |
|    |                                                    |                      |
|    | Primer Nombre*                                     | Segundo Nombre       |
|    | Email*                                             | Dirección*           |
|    |                                                    |                      |
|    | Telefono^                                          |                      |
|    |                                                    |                      |

- 9. Seleccionar el Tipo de Documento de Identidad.
- 10. Digitar el Número de Documento de Identidad.

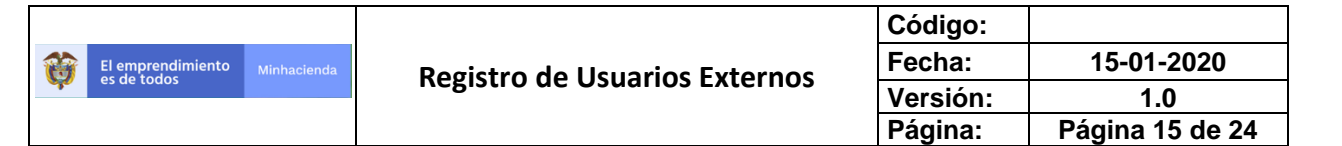

- **11.** Digitar el Primer Apellido.
- **12.** Digitar el Segundo Apellido, si lo hay.
- **13.** Digitar el Primer Nombre.
- **14.** Digitar el Segundo Nombre, si lo hay.
- **15.** Digitar el Email o correo electrónico.
- **16.** Digitar la Direccion.
- **17.** Digitar el Teléfono.

En la pestaña Acceso al Sistema se muestra preseleccionado y sin opción para modificar la información de su entidad.

| NIT            | 899999061                  |
|----------------|----------------------------|
|                |                            |
| Código Entidad | Descripción Entidad        |
| 02-11001       | BOGOTA DC DISTRITO CAPITAL |

18. Completar la información de la pestaña Perfiles de la siguiente forma.

| Por favor sur | ninistre la siguiente información:                |                                                   |  |
|---------------|---------------------------------------------------|---------------------------------------------------|--|
| Datos Básicos | Acceso al Sistema Perfiles Solicitud              |                                                   |  |
| Seleccione    | Nombre                                            | Descripción                                       |  |
|               | Entidad - Regalias Autorizador Endosos            | Entidad - Regalias Autorizador Endosos            |  |
|               | Entidad - Regalias Gestión contable               | Entidad - Regalias Gestión contable               |  |
|               | Entidad - Regalias Gestión presupuesto gastos     | Entidad - Regalias Gestión presupuesto gastos     |  |
|               | Entidad - Regalias Pagador central                | Entidad - Regalias Pagador central                |  |
|               | Entidad - Regalias Parametrizador gestión entidad | Entidad - Regalias Parametrizador gestión entidad |  |
|               | Secretaría Técnica                                | Secretaría Técnica                                |  |
|               |                                                   |                                                   |  |

- **19.** Dar clic sobre el recuadro en la columna Seleccionar para asignar al usuario que se está registrando en la Solicitud los <u>perfiles funcionales</u> a los que tiene acceso.
- Los perfiles funcionales deben ser asignados en la siguiente forma:

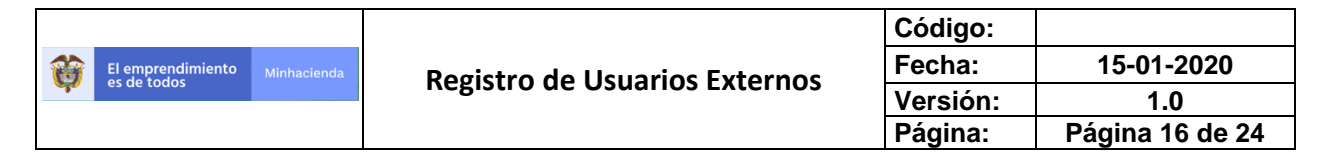

- <u>Perfil Gestión Presupuesto de Gasto</u>: para este caso debe seleccionar Entidad – Regalias Gestión presupuesto de gasto y Entidad – Regalias Parametrizador gestión entidad.
- <u>Perfil Gestión Contable</u>: para este caso debe seleccionar Entidad Regalias Autorizador Endosos y Entidad Regalias Gestión contable.
- <u>Perfil Pagador Central</u>: para este caso debe seleccionar Entidad Regalias Pagador central.
- <u>Perfil Secretaria Técnica</u>: para este caso debe seleccionar Secretaria Técnica.

Completar la información de la pestaña Solicitud de la siguiente forma.

| SPGR ×                                                                                                    | Formulario pa                                                                                                    | ira registro de Solicit                          | ud de Creación    | de Usuario     |  |   |
|----------------------------------------------------------------------------------------------------|----------------------------------------------------------------------------------------------------|--------------------------------------------------|-------------------|----------------|--|---|
| Contact 11 Nombre 21 DURAN Apelido 21<br>0:1101 - GOOTA DE OSTRITO CARTAL<br>Concesto<br>Opciones de Usuario<br>Trámite de Privilegios | Datos Básicos           Fecha de expir           23/05/2021           0           10           10           10           10           10           10           10           10           23           24           20           21           22           23           24           20           21 | Acceso al Sistema P<br>ación de los privilegios* | erfiles Solicitud | Limpiar Erviar |  | ٩ |
| (f) estir                                                                                                    |                                                                                                    |                                                  |                   |                |  |   |

- 20. Dar clic sobre el dato Fecha de expiración de los privilegios con lo que se despliega un calendario. Seleccionar la fecha hasta la cual el usuario solicitado tendrá acceso en el SPGR. Esta fecha se define de acuerdo al período de gobierno del mandatario actual, si el usuario registrado es de planta. Si el usuario registrado tiene contrato de prestación de servicios esta fecha se define como la fecha de terminación del contrato.
- **21.** Dar clic sobre la figura de lupa para adjuntar como Documentación el archivo PDF de soporte que debe contener:

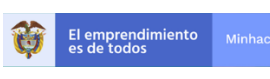

- Formato de Solicitud de creación de usuario completamente diligenciado y firmado.
- Certificación laboral para funcionarios de planta o Contrato vigente de Prestación de Servicios.
- o Documento de identificación del funcionario.
- Si se solicita más de un <u>perfil funcional</u> (ver punto 19) para un usuario, se debe incluir oficio firmado por el representante legal justificando la asignación de más de un perfil funcional al funcionario.

El archivo PDF no debe superar los 2MB de tamaño.

**22.** Para completar el registro de la Solicitud de Creación de Usuario, dar clic sobre el botón *Enviar*. El sistema debe mostrar el mensaje de éxito de la transacción.

|                                                                 | Limpiar Enviar | Registrar Nueva Solicitud |  |  |
|-----------------------------------------------------------------|----------------|---------------------------|--|--|
| La Solicitud de Creación de Usuario ha sido registrada exitosam | ente.          |                           |  |  |

Si desea registrar otra solicitud de Modificación dar clic en el botón Registrar Nueva Solicitud.

Si desea salir del sistema dar clic en el botón Salir ubicado en la parte inferior izquierda de la pantalla.

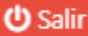

La Solicitud de Creación de Usuario registrada es revisada por la Administración SPGR y será Aprobada o Rechazada de acuerdo con la veracidad de la información registrada, y la información anexa en el archivo PDF. En ambos casos el sistema envía un correo electrónico informando la decisión tomada sobre la solicitud, ya sea informando el usuario y la contraseña asignadas en caso de aprobación, o el motivo de rechazo de la solicitud.

#### 7. Registro de Solicitud de Modificación de Usuario

|          |                   |             |                               | Código:  |                 |  |
|----------|-------------------|-------------|-------------------------------|----------|-----------------|--|
|          | El emprendimiento | Minhacienda | Registro de Usuarios Externos | Fecha:   | 15-01-2020      |  |
| <b>~</b> | es de todos       |             | Registro de Osdarios Externos | Versión: | 1.0             |  |
|          |                   |             |                               | Página:  | Página 18 de 24 |  |

Con la acreditación del <u>Usuario Registrador Externo</u>, ya activo en el sistema, se puede registrar la Solicitud de Modificación de la siguiente forma.

1. Ingresar por la ruta mostrada en el punto 5.2 de este manual. Aparece el formulario de ingreso al sistema.

|          | Sistema de Presupuesto y<br>Giro de Regalias                        |   |
|----------|---------------------------------------------------------------------|---|
|          | Seleccione                                                          |   |
| <b>.</b> | Número de Documento                                                 |   |
| ۶        | Contraseña                                                          |   |
|          | Ingresar                                                            |   |
|          | ¿Olvidaste tu contraseña?<br>¿No tienes una cuenta? Crea una cuenta |   |
|          |                                                                     | 1 |

- 2. Seleccionar el Tipo de Documento de Identidad.
- 3. Digitar el Número de Documento de Identidad.
- 4. Digitar la contraseña establecida en el punto 5.4 de este manual.
- 5. Dar clic en el botón Ingresar.
- **6.** Si la información para el ingreso es correcta aparece el siguiente formulario con las Opciones de Usuario permitidas para la administración de usuarios.
- 7. Dar clic en el menú Trámite de Privilegios.

|       |                   |             |                               | Código:  |                 |
|-------|-------------------|-------------|-------------------------------|----------|-----------------|
|       | El emprendimiento | Minhacienda | Registro de Usuarios Externos | Fecha:   | 15-01-2020      |
| - Sec | es de todos       |             | Registro de Osdanos Externos  | Versión: | 1.0             |
|       |                   |             |                               | Página:  | Página 19 de 24 |

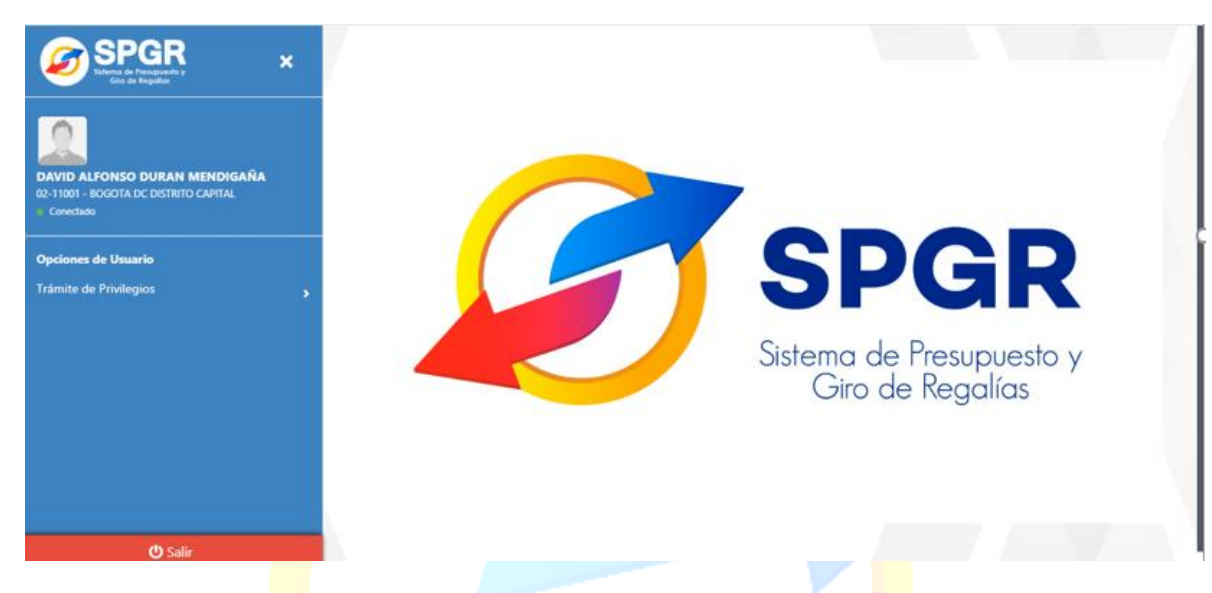

Se despliega un nuevo submenú del cual se debe seleccionar la opción Modificación Usuario.

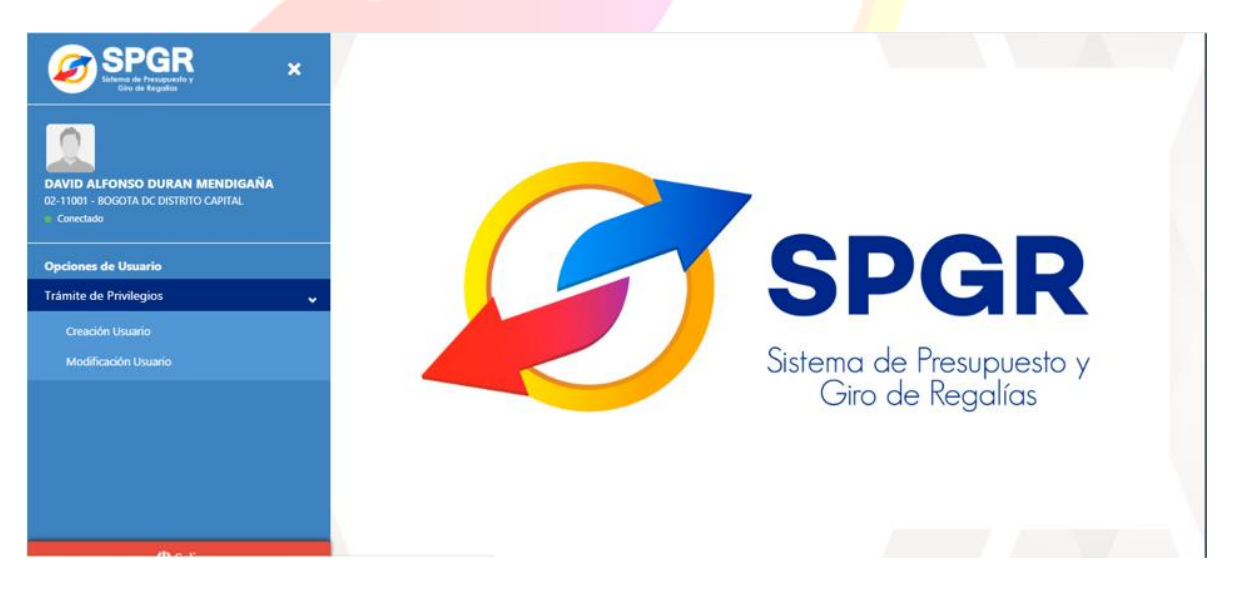

La información que se despliega corresponde a los usuarios activos que pertenecen a su entidad: Usuario, Tipo de Documento, Número de Documento, Primer apellido, Segundo apellido, Primer nombre y Segundo Nombre.

|                   |             |                               | Código:  |                 |
|-------------------|-------------|-------------------------------|----------|-----------------|
| El emprendimiento | Minhacienda | Registro de Usuarios Externos | Fecha:   | 15-01-2020      |
|                   |             | Registro de Osdanos Externos  | Versión: | 1.0             |
|                   |             |                               | Página:  | Página 20 de 24 |

Û

|                                                           | Usuarios    |                      |                     |                  |                  |                |                |
|-----------------------------------------------------------|-------------|----------------------|---------------------|------------------|------------------|----------------|----------------|
|                                                           | Usuario     | Tipo de Documento    | Número de Documento | Primer apellido  | Segundo apellido | Primer nombre  | Segundo nombre |
| Nombre 2 1 DURAN Apellido 2 1<br>SOTA DC DISTRITO CAPITAL | MHaareiza   | Cédula de Ciudadanía | 52393310            | Apellido 1 70391 | Apellido 2 70391 | Nombre 1 70391 | Nombre 2 70391 |
|                                                           | MHabenavid  | Cédula de Ciudadanía | 52533268            | Apellido 1 66726 | Apellido 2 66726 | Nombre 1 66726 | Nombre 2 66726 |
| Investo                                                   | Miladcordoa | Cédula de Ciudadanía | 51994622            | Apellido 1 66097 | Apellido 2 66097 | Nombre 1 66097 | Nombre 2 66097 |
| , .                                                       | MHaguzman   | Cédula de Ciudadanía | 19494044            | Apellido 1 66657 | Apellido 2 66657 | Nombre 1 66657 | Nombre 2 66657 |
| vilegios >                                                | MHamosquer  | Cédula de Ciudadanía | 14396513            | Apellido 1 70289 | Apellido 2 70289 | Nombre 1 70289 | Nombre 2 70289 |
|                                                           | MHcivargas  | Cédula de Ciudadanía | 35514276            | Apellido 1 67177 | Apellido 2 67177 | Nombre 1 67177 | Nombre 2 67177 |
|                                                           | MHdalayon   | Cédula de Ciudadanía | 79335263            | Apellido 1 68993 | Apellido 2 68993 | Nombre 1 68993 | Nombre 2 68993 |
|                                                           | MHdvalenci  | Cédula de Ciudadanía | 1022363144          | Apellido 1 71218 | Apellido 2 71218 | Nombre 1 71218 | Nombre 2 71218 |
|                                                           | MHeferreir  | Cédula de Ciudadanía | 11308871            | Apellido 1 71647 | Apellido 2 71647 | Nombre 1 71647 | Nombre 2 71647 |
|                                                           | MHfmancera  | Cédula de Ciudadanía | 79649115            | Apellido 1 66728 | Apellido 2 66728 | Nombre 1 66728 | Nombre 2 66728 |
|                                                           | MHfriano    | Cédula de Ciudadanía | 79660550            | Apellido 1 66725 | Apellido 2 66725 | Nombre 1 66725 | Nombre 2 66725 |
|                                                           | MHhruiz     | Cédula de Ciudadanía | 1032370849          | Apellido 1 65988 | Apellido 2 65988 | Nombre 1 65988 | Nombre 2 65988 |
|                                                           | MHjkrodrig  | Cédula de Ciudadanía | 35221698            | Apellido 1 70505 | Apellido 2 70505 | Nombre 1 70505 | Nombre 2 70505 |
|                                                           | MHjrojasc   | Cédula de Ciudadanía | 79118518            | Apellido 1 66727 | Apellido 2 66727 | Nombre 1 66727 | Nombre 2 66727 |
|                                                           | MHlarevato  | Cédula de Ciudadanía | 35519977            | Apellido 1 65991 | Apellido 2 65991 | Nombre 1 65991 | Nombre 2 65991 |
|                                                           | MHlegonzal  | Cédula de Ciudadanía | 51996851            | Apellido 1 71080 | Apellido 2 71080 | Nombre 1 71080 | Nombre 2 71080 |
|                                                           | MHljimenez  | Cédula de Ciudadanía | 79058074            | JIMENEZ          | ROA              | LUIS           | ALBERTO        |
|                                                           | MHIrodrigu  | Cédula de Ciudadanía | 52058050            | Apellido 1 67178 | Apellido 2 67178 | Nombre 1 67178 | Nombre 2 67178 |
|                                                           | MHnriano    | Cédula de Ciudadanía | 21021678            | Apellido 1 65989 | Apellido 2 65989 | Nombre 1 65989 | Nombre 2 65989 |
|                                                           | MHrcabezas  | Cédula de Ciudadanía | 93346224            | Apellido 1 66471 | Apellido 2 66471 | Nombre 1 66471 | Nombre 2 66471 |

8. Seleccione la fila correspondiente al usuario que va a modificar. Se despliega un formulario en la parte inferior con la información del usuario seleccionado.

|                                          | Usuario    | Tipo de Documento    | Número de Documento | Primer apellido  | Segundo apellido | Primer nombre  | Segundo nombre |
|------------------------------------------|------------|----------------------|---------------------|------------------|------------------|----------------|----------------|
| T DUKAN Apellido 2 1<br>DISTRITO CAPITAL | MHaareiza  | Cédula de Ciudadanía | 52393310            | Apellido 1 70391 | Apellido 2 70391 | Nombre 1 70391 | Nombre 2 70391 |
|                                          | MHabenavid | Cédula de Ciudadanía | 52533268            | Apellido 1 66726 | Apellido 2 66726 | Nombre 1 66726 | Nombre 2 66726 |
| kuario                                   | MHadcordoa | Cédula de Ciudadanía | 51904622            | Apellido 1 66097 | Apellido 2 66097 | Nombre 1 66097 | Nombre 2 66097 |
|                                          | MHaguzman  | Cédula de Ciudadanía | 19494044            | Apellido 1 66657 | Apellido 2 66657 | Nombre 1 66657 | Nombre 2 66657 |
| ° <b>&gt;</b>                            | MHamosquer | Cédula de Ciudadanía | 14396513            | Apellido 1 70289 | Apellido 2 70289 | Nombre 1 70289 | Nombre 2 70289 |
|                                          | MHcivargas | Cédula de Ciudadanía | 35514276            | Apellido 1 67177 | Apellido 2 67177 | Nombre 1 67177 | Nombre 2 67177 |
|                                          | MiHdalayon | Cédula de Ciudadanía | 79335263            | Apellido 1 68993 | Apellido 2 68993 | Nombre 1 68993 | Nombre 2 68993 |
|                                          | MHdvalenci | Cédula de Ciudadanía | 1022363144          | Apellido 1 71218 | Apellido 2 71218 | Nombre 1 71218 | Nombre 2 71218 |
|                                          | MHeferreir | Cédula de Ciudadanía | 11308871            | Apellido 1 71647 | Apellido 2 71647 | Nombre 1 71647 | Nombre 2 71647 |
|                                          | MHfmancera | Cédula de Ciudadanía | 79649115            | Apellido 1 66728 | Apellido 2 66728 | Nombre 1 66728 | Nombre 2 66728 |
|                                          | MHfriano   | Cédula de Ciudadanía | 79660550            | Apellido 1 66725 | Apellido 2 66725 | Nombre 1 66725 | Nombre 2 66725 |
|                                          | MHhruiz    | Cédula de Ciudadanía | 1032370849          | Apellido 1 65988 | Apellido 2 65988 | Nombre 1 65988 | Nombre 2 65988 |
|                                          | MHjkrodrig | Cédula de Ciudadanía | 35221698            | Apellido 1 70505 | Apellido 2 70505 | Nombre 1 70505 | Nombre 2 70505 |
|                                          | MHjrojasc  | Cédula de Ciudadanía | 79118518            | Apellido 1 66727 | Apellido 2 66727 | Nombre 1 66727 | Nombre 2 66727 |
|                                          | MHlarevalo | Cédula de Ciudadanía | 35519977            | Apellido 1 65991 | Apellido 2 65991 | Nombre 1 65991 | Nombre 2 65991 |
|                                          | MHlegonzal | Cédula de Ciudadanía | 51996851            | Apellido 1 71080 | Apellido 2 71080 | Nombre 1 71080 | Nombre 2 71080 |
|                                          | MHIjimenez | Cédula de Ciudadanía | 79058074            | JIMENEZ          | ROA              | LUIS           | ALBERTO        |
|                                          | MHiroong-  | Cédula de Ciudadanía | 157050620           | Apellido 1 67178 | Apellido 2 67178 | Nombre 1 67178 | Nombre 2 67178 |
|                                          | MHnriano   | Cédula de Ciudadanía | 21021678            | Apellido 1 65989 | Apellido 2 65989 | Nombre 1 65989 | Nombre 2 65989 |
|                                          | MHrcabezas | Cédula de Ciudadanía | 93346224            | Apellido 1 66471 | Apellido 2 66471 | Nombre 1 66471 | Nombre 2 66471 |

Si se requiere, desplace la ventana con la barra de desplazamiento a la derecha.

|   |                   |             |                               | Código:  |                 |
|---|-------------------|-------------|-------------------------------|----------|-----------------|
|   | El emprendimiento | Minhacienda | Registro de Usuarios Externos | Fecha:   | 15-01-2020      |
| - | es de todos       |             | Registro de Osdanos Externos  | Versión: | 1.0             |
|   |                   |             |                               | Página:  | Página 21 de 24 |

| SPGP                                                                                                    | MHIjimenez                                                                                                    | Cédula de Ciudadanía                                                                                 | 79058074                                 | JIMENEZ  | :                                                                                                    | ROA                                                                               | LUIS           | ALBERTO        |
|----------------------------------------------------------------------------------------------------|----------------------------------------------------------------------------------------------------|----------------------------------------------------------------------------------------------------|------------------------------------------|----------|----------------------------------------------------------------------------------------------------|-----------------------------------------------------------------------------------|----------------|----------------|
| Silfema de Presupuesto y<br>Gio de Regolios                                                                                   | MHIrodrigu                                                                                                    | Cédula de Ciudadanía                                                                                 | 51.058050                                | Apellido | 1 67178                                                                                                  | Apellido 2 67178                                                                  | Nombre 1 67178 | Nombre 2 67178 |
|                                                                                                    | MHnriano                                                                                                    | Cédula de Ciudadanía                                                                                 | 21021678                                 | Apellido | 1 65989                                                                                                  | Apellido 2 65989                                                                  | Nombre 1 65989 | Nombre 2 65989 |
|                                                                                                    | MHrcabezas                                                                                                    | Cédula de Ciudadanía                                                                                 | 93346224                                 | Apellido | 1 66471                                                                                                  | Apellido 2 66471                                                                  | Nombre 1 66471 | Nombre 2 66471 |
| Inter 1 Nombre 2 1 DURAN Apellido 2 1<br>Dot - Bocota De DISTRITO CANTAL<br>Lectado<br>Inter de Usuarito<br>Re de Privilegios | Detalle de la S<br>¿Es Eliminacióni<br>Datos Básico<br>Tipo de Doc<br>Cédula d<br>Primer Apell<br>Apellido<br>Primer Nom<br>Nombre<br>Email*<br>mail6717.<br>Teléfono* | Acceso al Sistema<br>armento<br>e Ciudadanía<br>do"<br>67178<br>ore"<br>1 67178<br>3@prueba67178.biz | Cación de Usuario     Perfiles Solicitud | ×        | Número de l<br>E2055050<br>Segundo Ap<br>Apellido :<br>Segundo No<br>Nombre :<br>Dirección*<br>Kr. 67178 | Documento<br>I<br>eliido<br>2 67178<br>mbre<br>2 67178<br>2 67178<br>Calle 671780 |                |                |
|                                                                                                    | 6717800                                                                                                    |                                                                                                    |                                          |          |                                                                                                    |                                                                                   |                |                |
|                                                                                                    |                                                                                                    |                                                                                                    |                                          | Limpiar  | Enviar                                                                                                   |                                                                                   |                |                |
| ن Salir                                                                                                    |                                                                                                    |                                                                                                    |                                          |          |                                                                                                    |                                                                                   |                |                |

En la parte superior de las pestañas se encuentra el texto ¿Es Eliminación?

Si requiere eliminar el usuario marque la casilla y siga con la pestaña Solicitud.

La información del usuario está dividida en 4 secciones y cada una corresponde a una pestaña en el formulario. Las pestañas son: Datos Básicos, Acceso al Sistema, Perfiles y Solicitud.

Modificar la información de la pestaña Datos Básicos. No son modificables el Tipo de Documento y el Numero de Documento.

La pestaña Acceso al Sistema se muestra preseleccionado y sin opción para modificar la información de su entidad.

La pestaña Perfiles permite cambiar el(los) perfil(es) asignado(s) al usuario marcando o desmarcando el(los) perfil(es) necesario(s).

|                                                                              |                                                                                                    |                                                                                                    |                                                                                                    |                                                                                                    | Código:                                                                                                    |                                                                                                    |                                                    |  |
|------------------------------------------------------------------------------|----------------------------------------------------------------------------------------------------|----------------------------------------------------------------------------------------------------|----------------------------------------------------------------------------------------------------|----------------------------------------------------------------------------------------------------|----------------------------------------------------------------------------------------------------|----------------------------------------------------------------------------------------------------|----------------------------------------------------|--|
| emprendimiento Minhacienda                                                   | Registro de Usuarios Externos                                                                                                    |                                                                                                    |                                                                                                    |                                                                                                    | Fecha:                                                                                                    | 1                                                                                                    | 15-01-2020                                         |  |
|                                                                              | Registit                                                                                                    | Jue Osu                                                                                                    |                                                                                                    | 1105                                                                                                    | Versión:                                                                                                    |                                                                                                    | 1.0                                                |  |
|                                                                              |                                                                                                    |                                                                                                    |                                                                                                    |                                                                                                    | Página:                                                                                                    | Pág                                                                                                    | gina 22 de :                                       |  |
|                                                                              |                                                                                                    |                                                                                                    |                                                                                                    |                                                                                                    |                                                                                                    |                                                                                                    |                                                    |  |
| C SPGP                                                                       |                                                                                                    | Cédula de Ciudadania                                                                                                    |                                                                                                    | Apellido 1 / 164/                                                                                                    | Apellido 2 / 164/                                                                                                    | Nombre 1 / 1647                                                                                                    | Nombre 2 / 164/                                    |  |
| Sistema de Presupuesto y                                                     |                                                                                                    | Cédula de Ciudadania                                                                                                    | 79049115                                                                                                    | Apellido 1 00/28                                                                                                    | Apellido 2 00728                                                                                                    | Nombre 1 66728                                                                                                    | Nombre 2 60728                                     |  |
|                                                                              | Millinano                                                                                                    | Cédula de Ciudadania                                                                                                    | 10000000                                                                                                    | Apellido 1 00/25                                                                                                    | Apellido 2 00725                                                                                                    | Nombre 1 66725                                                                                                    | Nombre 2 00725                                     |  |
|                                                                              |                                                                                                    | Cédula de Ciudadania                                                                                                    | 052370049                                                                                                    | Apellido 1 00966                                                                                                    | Apellido 2 00900                                                                                                    | Nombre 1 00988                                                                                                    | Nombre 2 03986                                     |  |
|                                                                              |                                                                                                    | Cédula de Ciudadania                                                                                                    | 30221090                                                                                                    | Apellido 1 70303                                                                                                    | Apellido 2 70505                                                                                                    | Nombre 1 70505                                                                                                    | Nombre 2 70505                                     |  |
| mbre 1 1 Nombre 2 1 DURAN Apellido 2 1<br>11001 - BOGOTA DC DISTRITO CAPITAL | Minjrojasc                                                                                                    | Cédula de Ciudadania                                                                                                    | 79118218                                                                                                    | Apellido 1 00/2/                                                                                                    | Apellido 2 00/2/                                                                                                    | Nombre 1 66/2/                                                                                                    | Nombre 2 00727                                     |  |
| Conectado                                                                    | Mittarevalo                                                                                                    | Cédula de Ciudadania                                                                                                    | 53519977                                                                                                    | Apellido 1 03991                                                                                                    | Apellido 2 03991                                                                                                    | Nombre 1 00991                                                                                                    | Nombre 2 03991                                     |  |
|                                                                              | MHiegonzal                                                                                                    | Cedula de Ciudadania                                                                                                    | 51996851                                                                                                    | Apellido 1 / 1080                                                                                                    | Apellido 2 / 1080                                                                                                    | Nombre 1 / 1080                                                                                                    | Nombre 2 / 1080                                    |  |
| tiones de Usuario                                                            | MHjimenez                                                                                                    | Cedula de Ciudadania                                                                                                    | 79058074                                                                                                    | JIMENEZ                                                                                                    | RUA                                                                                                    | LUIS                                                                                                    | ALBERTO                                            |  |
|                                                                              | A 44 14                                                                                                    |                                                                                                    | E D D C D D D D                                                                                                    | A 101 1 4 67470                                                                                                    |                                                                                                    |                                                                                                    |                                                    |  |
| nite de Privilegios                                                          | Method ingra                                                                                                    | Cédula de Ciudadanía                                                                                                    | 50050150<br>01001070                                                                                                    | Apellido 1 67178                                                                                                    | Apellido 2 67178                                                                                                    | Nombre 1 6/1/8                                                                                                    | Nombre 2 07178                                     |  |
| Trámite de Privilegios                                                       | MHnriano<br>MHrcabezas                                                                                                    | Cédula de Ciudadanía<br>Cédula de Ciudadanía<br>Cédula de Ciudadanía                                                                                                    | 21021678<br>93346224                                                                                                    | Apellido 1 67178<br>Apellido 1 65989<br>Apellido 1 66471                                                                                                    | Apellido 2 67178<br>Apellido 2 65989<br>Apellido 2 66471                                                                                                    | Nombre 1 65989<br>Nombre 1 66471                                                                                       | Nombre 2 65989<br>Nombre 2 66471                   |  |
| Trámite de Privilegios >                                                     | MHnian<br>MHrcabezas                                                                                                    | Cédula de Ciudadanía<br>Cédula de Ciudadanía<br>Cédula de Ciudadanía<br>Solicitud de Modific                                                                                                    | 21021677<br>93346224                                                                                                    | Apellido 1 67178<br>Apellido 1 65989<br>Apellido 1 66471                                                                                                    | Apellido 2 6/178<br>Apellido 2 65989<br>Apellido 2 66471                                                                                                    | Nombre 1 65989<br>Nombre 1 66471                                                                                       | Nombre 2 65989<br>Nombre 2 66471                   |  |
| Tramite de Privilegios ,                                                     | Mehniano<br>Mehniano<br>Mehniano<br>Mehniano<br>Mehniano<br>Mehniano<br>Jes Eliminación?                                                                                            | Cédula de Ciudadanía<br>Cédula de Ciudadanía<br>Cédula de Ciudadanía                                                                                                    | 21021672<br>93346224                                                                                                    | Apellido 1 67178<br>Apellido 1 65989<br>Apellido 1 66471                                                                                                    | Apellido 2 6/178<br>Apellido 2 65989<br>Apellido 2 66471                                                                                                    | Nombre 1 65989<br>Nombre 1 66471                                                                                       | Nombre 2 65989<br>Nombre 2 66471                   |  |
| Trámite de Privilegios 🔹 🔉                                                   | Mithians<br>Mithians<br>Mithians<br>Mithians<br>Mithians<br>Mithians<br>Mithians<br>Mithians<br>Mithians<br>(Es Eliminación?<br>Datos Básicos                                       | Cédula de Ciudadanía<br>Cédula de Ciudadanía<br>Cédula de Ciudadanía<br>Cédula de Ciudadanía<br>Dilicitud de Modific                                                                                                    | 21021672<br>93346224<br>cación de Usuario                                                                                                    | Apellido 1 67178<br>Apellido 1 65989<br>Apellido 1 66471                                                                                                    | Apellido 2 6/178<br>Apellido 2 65989<br>Apellido 2 66471                                                                                                    | Nombre 1 65989<br>Nombre 1 66471                                                                                       | Nombre 2 67178<br>Nombre 2 65989<br>Nombre 2 66471 |  |
| nte de Privilegios                                                           | Mitherians<br>Mitherians<br>Mitherians<br>Mitherians<br>Es Eliminación?<br>Datos Básicos<br>Seleccione                                                                              | Cédula de Ciudadanía<br>Cédula de Ciudadanía<br>Cédula de Ciudadanía<br>Silicitud de Modifio<br>Acceso al Sistema<br>Nombre                                                                                                    | Romit Note<br>21021070<br>9334224<br>Cación de Usuario                                                                                                    | Apellido 1 67178<br>Apellido 1 65989<br>Apellido 1 66471                                                                                                    | Apellido 2 6/178<br>Apellido 2 65989<br>Apellido 2 66471                                                                                                    | Nombre 1 65989<br>Nombre 1 65989                                                                                       | Nombre 2 65989<br>Nombre 2 65989<br>Nombre 2 66471 |  |
| ite de Privilegios >                                                         | Mitrians<br>Mitrians<br>Mitrians<br>Mitrians<br>Mitrians<br>Life Call a So<br>(Es Eliminación?<br>Datos Básicos<br>Seleccione                                                       | Cédula de Ciudadanía<br>Cédula de Ciudadanía<br>Cédula de Ciudadanía<br>Shicitud de Modific<br>Acceso al Sistema<br>Nombre<br>Entidad - Regalias Au                                                                                                    | Perfiles Solicitud totizador Endosos                                                                                                    | Apeliido 1 67178<br>Apeliido 1 65989<br>Apeliido 1 66471                                                                                                    | Apellido 2 6/1/8<br>Apellido 2 65989<br>Apellido 2 66471<br>escripción<br>tidad - Regalias Autorizas                                                                                      | Nombre 1 65989<br>Nombre 1 65989<br>Nombre 1 66471                                                                     | Nombre 2 65989<br>Nombre 2 65989<br>Nombre 2 66471 |  |
| te de Privilegios ,                                                          | MHrides<br>MHrides<br>Jetalle de la Sc<br>Jetalle de la Sc<br>Jes Eliminación?<br>Datos Básicos<br>Seleccione                                                                       | Cedula de Ciudadania<br>Cedula de Ciudadania<br>Cedula de Ciudadania<br>Cedula de Ciudadania<br>Alicitud de Modifici<br>Acceso al Sistema<br>Nombre<br>Entidad - Regalias Ge                                                                                                    | Reserved     Z1021070     23021070     3334224  acción de Usuario  retriles     Solicitud  torizador Endosos stóin contable                                                                                                    | Apelido 1 67178<br>Apelido 1 65989<br>Apelido 1 66471<br>E<br>E<br>E                                                                                                    | Apelido 2 6/178<br>Apelido 2 6599<br>Apelido 2 6589<br>Apelido 2 65471                                                                                                    | Nombre 1 65989<br>Nombre 1 66471<br>dor Endosos                                                                        | Nombre 2 65989<br>Nombre 2 65989                   |  |
| nte de Privilegios                                                           | MHridans<br>MHridans<br>MHridansas<br>(Es Eliminación)<br>Datos Básicos<br>Seleccione                                                                                               | Cedula de Ciudadania<br>Cedula de Ciudadania<br>Cedula de Ciudadania<br>Cedula de Ciudadania<br>Acceso al Sistema<br>Nombre<br>Entidad - Regalias Au<br>Entidad - Regalias Ge                                                                                                    | Reserved and a second and a second and | Apelido 1 67178<br>Apelido 1 65989<br>Apelido 1 66471<br>Er<br>Er<br>Er                                                                                                    | Apellido 2 6/178<br>Apellido 2 6589<br>Apellido 2 6589<br>Apellido 2 65471<br>Stripción<br>tidad - Regalias Autoriza<br>tidad - Regalias Gestión r                                        | Nombre 1 65989<br>Nombre 1 66471<br>dor Endosos<br>contable<br>presupuesto gastos                                      | Nombre 2 65989<br>Nombre 2 65989                   |  |
| nte de Privilegios ,                                                         | Detalle de la So<br>¿Es Eliminación?<br>Datos Básicos<br>Seleccione<br>O<br>Constructiones                                                                                          | Cedula de Ciudadania<br>Cedula de Ciudadania<br>Cedula de Ciudadania<br>Cedula de Ciudadania<br>Alicitud de Modifici<br>Acceso al Sistema<br>Nombre<br>Entidad - Regalias Ge<br>Entidad - Regalias Ge<br>Entidad - Regalias Ge                                                    |                                                                                                    | Apellido 1 67178           Apellido 1 65989           Apellido 1 65471           Data           En           En | Apelido 2 6/1/8<br>Apelido 2 65989<br>Apelido 2 65491<br>Apelido 2 66471<br>tidad - Regalias Autoriza<br>tidad - Regalias Gestión (<br>tidad - Regalias Gestión (                         | Nombre 1 6/1/9<br>Nombre 1 65989<br>Nombre 1 66471<br>dor Endosos<br>contable<br>resupuesto gastos<br>central          | Nombre 2 65989<br>Nombre 2 65989                   |  |
| rámite de Privilegios                                                        | MBhrians<br>MBhrians<br>MHranezas<br>2Es Eliminación?<br>Datos Básicos<br>Seleccione<br>0<br>0<br>0<br>0<br>0<br>0<br>0<br>0<br>0<br>0<br>0<br>0<br>0<br>0<br>0<br>0<br>0<br>0<br>0 | Cedula de Ciudadania<br>Cedula de Ciudadania<br>Cedula de Ciudadania<br>Cedula de Ciudadania<br>Acceso al Sistema<br>Nombre<br>Entidad - Regalias Pa<br>Entidad - Regalias Pa<br>Entidad - Regalias Pa<br>Entidad - Regalias Pa<br>Entidad - Regalias Pa<br>Entidad - Regalias Pa | technology     21021676     221021676     023492264  cación de Usuario      Perfile Solicitud      torizador Endosos     stón contable     stón presupuento gantos     gador central mametrizador gestión entided                                                                                                    | Apeliado 167178           Apeliado 165989           Apeliado 165471           Date           Ex           Ex    | Apelido 2 6/1/8<br>Apelido 2 6/989<br>Apelido 2 6989<br>Apelido 2 66471<br>Utidad - Regalias Autoriza<br>tidad - Regalias Gestión<br>tidad - Regalias Regalor<br>tidad - Regalias Regalor | Nombre 1 65989<br>Nombre 1 66471<br>dor Endosos<br>sontable<br>aresupuesto gastos<br>central<br>izador gestión entidad | Nombre 2 65989<br>Nombre 2 65989                   |  |

La pestaña Solicitud permite modificar:

- 1. Fecha de expiración de los privilegios para ampliar o reducir la vigencia del ingreso de un usuario en el sistema. No se requiere modificar si se seleccionó ¿Es Eliminación?
- 2. Estado temporal de los privilegios lo que permite Inactivar el ingreso al sistema temporalmente, pej. Licencia, incapacidad, vacaciones, etc. No se requiere modificar si se seleccionó ¿Es Eliminación?
- Documentación es obligatoria para gestionar la solicitud de Modificación. Se debe adjuntar un archivo PDF de máximo 2MB de tamaño. Dar clic en el botón Lupa y buscar el archivo en su computador.

## Sistema de Presupuesto y Giro de Regalías

|   |                   |             |                               | Código:  |                 |
|---|-------------------|-------------|-------------------------------|----------|-----------------|
|   | El emprendimiento | Minhacienda | Registro de Usuarios Externos | Fecha:   | 15-01-2020      |
| - | es de todos       |             | Registro de Osdarios Externos | Versión: | 1.0             |
|   |                   |             |                               | Página:  | Página 23 de 24 |

| lle de la Sol                           | icitud de Modifi  | cación de | e Usuario |
|-----------------------------------------|-------------------|-----------|-----------|
| Eliminación?                            |                   |           |           |
| Datos Básicos                           | Acceso al Sistema | Perfiles  | Solicitud |
| Fecha de expiración de los privilegios* |                   |           |           |
| 13/05/2020                              |                   |           |           |
| Documentación                           | 1                 |           |           |
|                                         |                   |           |           |
|                                         |                   |           |           |
|                                         |                   |           |           |

- Limpiar Enviar
- 9. Para finalizar y registrar la solicitud dar clic en el botón *Enviar*. El sistema debe mostrar el mensaje de éxito de la transacción.

|                                                                          | Limpiar Enviar Registrar Nueva Solicitud |  |  |  |  |  |  |  |
|--------------------------------------------------------------------------|------------------------------------------|--|--|--|--|--|--|--|
| La Solicitud de Modificación de Usuario ha sido registrada exitosamente. |                                          |  |  |  |  |  |  |  |
|                                                                          |                                          |  |  |  |  |  |  |  |

Si desea registrar otra solicitud de Modificación dar clic en el botón Registrar Nueva Solicitud.

Si desea salir del sistema dar clic en el botón Salir ubicado en la parte inferior izquierda de la pantalla.

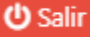

La Solicitud de Modificación de Usuario registrada es revisada por la Administración SPGR y será Aprobada o Rechazada de acuerdo con la veracidad de la información registrada, y la información anexa en el archivo PDF. En ambos casos el sistema envía un correo electrónico informando la decisión tomada sobre la solicitud en caso de aprobación, o con el motivo de rechazo de la solicitud.

|      |                   |             |                               | Código:  |                 |
|------|-------------------|-------------|-------------------------------|----------|-----------------|
|      | El emprendimiento | Minhacienda | Registro de Usuarios Externos | Fecha:   | 15-01-2020      |
| See. | es de todos       |             |                               | Versión: | 1.0             |
|      |                   |             |                               | Página:  | Página 24 de 24 |

Nota: Si como producto de la verificación realizada se observa alguna inconsistencia en la información y se requiere realizar alguna modificación a la misma se debe informar a través del correo electrónico <u>admspgr@minhacienda.gov.co</u>, para poder realizar el acompañamiento necesario o las correcciones a que haya lugar.

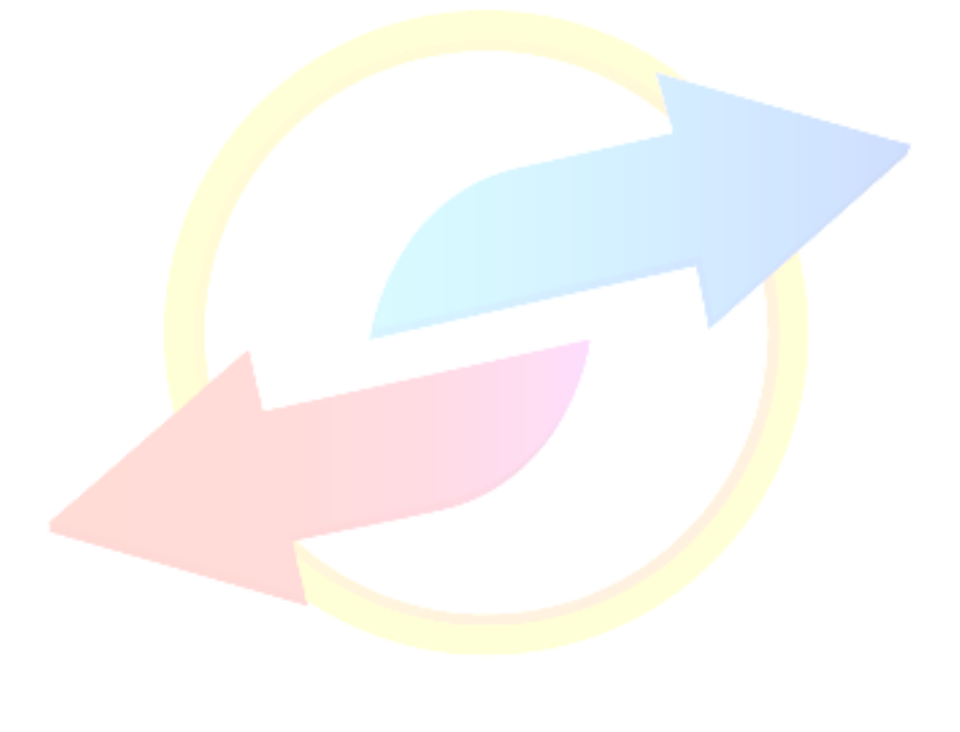

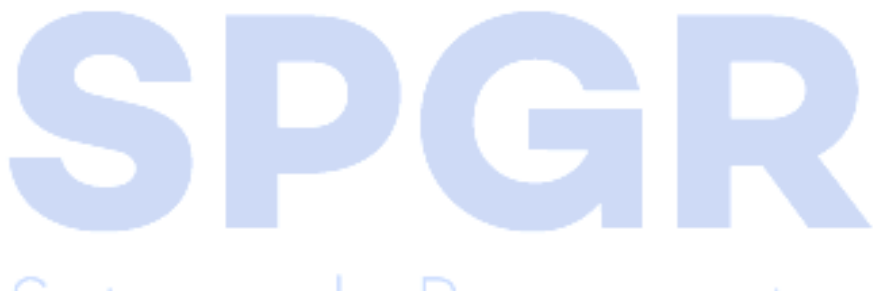

Sistema de Presupuesto y Giro de Regalías